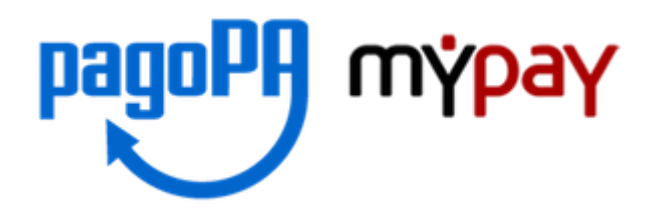

## GUIDA ALL'UTILIZZO DEL PORTALE DEI PAGAMENTI MYPAY

- 1) Collegarsi al portale https://mypay.provincia.tn.it/pa/home.html
- 2) Scegliere l'ente beneficiario scrivendo anche solo "Primiero" e poi cliccare su cerca

| pagoPA mýpay                                                                                                    |                                                                                          |
|----------------------------------------------------------------------------------------------------|------------------------------------------------------------------------------------------|
| Portale dei Pagamenti della Pro                                                                                                    | ovincia Autonoma di Trento                                                               |
|                                                                                                    | Seleziona l'ente beneficiario                                                            |
| Cen                                                                                                    | ca un ente e scopri i servizi oppure paga un avviso                                      |
| Primiero<br>Benvenuto nel Portale dei Pagamu<br>le Pubbliche Amministrazioni                                                                    | cerca                                                                                    |
| Benvenuto nel Portale dei Pagamenti per i cittadini ver                                                                                         | rso le Pubbliche Amministrazioni.                                                        |
| All'interno del Portale puoi agire come utente Anonimo                                                                                          | o come utente Autenticato.                                                               |
| Per accedere in maniera autenticata è richiesta la tua                                                                                          | Carta Prev Servizi o un account SPID.                                                    |
| SPID è il sistema di accesso che consente di utilizzare<br>online della Pubblica Amministrazione e dei privati ac<br>(http://www.spid.gov.it/). | e, con un'identitĂ digitale unica, i servizi<br>creditati: Maggiori informazioni su SPID |
| Se non hai ancora un'identità digitale, richiedila (http://www.spid.gov.it/richiedi-spid).                                                      | ad uno dei gestori: Richiedi SPID                                                        |

3) Selezionare "Istituto Comprensivo di Primiero"

| Portale dei Pagamenti della Provincia Autonoma di Trento                    |                                             |  |
|-----------------------------------------------------------------------------|---------------------------------------------|--|
| Istituto Comprensivo di Primiero                                            |                                             |  |
| Scelta beneficiario<br>Effettua la ricerca oppure seleziona l'ente a cui si | desidera accedere.                          |  |
| Selezione Ente primiero 0                                                   | Cerca                                       |  |
| Ente                                                                        |                                             |  |
| APSP San Giuseppe di Primiero                                               | APSP San Giuseppe di Primiero               |  |
| Concuse of Primiero San Martino<br>Sex Marrows Centerera                    | Comune di Primiero San Martino di Castrozza |  |
| Comunita' di Primiero                                                       |                                             |  |
| Istituto Comprensivo di Primiero                                            |                                             |  |
| Pagina 1 di 1 - Elementi da 1 a 4                                           |                                             |  |

4) Nel secondo riquadro scegliere direttamente tra le Altre tipologie di versamento -

### SC01 – Versamenti attività didattiche

| Portale dei Pagamenti della Provincia Autonoma                                             | a di Trento                               |
|--------------------------------------------------------------------------------------------|-------------------------------------------|
| J Istituto Comprensivo di Primiero                                                         |                                           |
| Avviso di Pagamento                                                                        |                                           |
| Se hal ricevuto un Avviso di Pagamento compila il seguente form                            |                                           |
| Codice avviso / IUV                                                                        | Codice avviso / IUV                       |
| Codice Fiscale / Partita IVA intestatario.                                                 | Codice Fiscale / Partita IVA intestatario |
| Inserire la propria email (non PEC) necessaria per accedere alla procedura di<br>pagamento | Email                                     |
|                                                                                            | Procedi 🔊                                 |
| Altre tipologie di pagamento                                                               | SC01 - Versamenti attività didattiche     |
| Scegli il tipo di pagamento e procedi alla<br>compilazione dei campi richiesti             | SC02 - Altri versamenti                   |
|                                                                                            | SC03 - Cauzioni                           |
|                                                                                            | SC04 - Fideiussioni                       |
|                                                                                            | SC05 - Recuperi e rimborsi                |

5) Compilare TUTTI i campi richiesti (l'asterisco ne indica l'obbligatorietà)

# Pagamento Dovuto : SC01 - Versamenti attività didattiche

| Nome dello studente *               |                                                           | 0 |
|-------------------------------------|-----------------------------------------------------------|---|
| Cognome dello studente *            |                                                           | 0 |
| Codice Fiscale *                    |                                                           | 0 |
| Classe frequentata *                |                                                           | 0 |
| Tipologia dell'attività didattica * |                                                           | 0 |
| Causale *                           | visite guidate<br>soggiorni linguistici<br>certificazioni | 0 |
| Importo*                            | corsi                                                     |   |
| E-Mail*                             |                                                           | ] |

Si raccomanda di COMPILARE CORRETTAMENTE i seguenti campi Tipologia dell'attività didattica: CERTIFICAZIONI Causale ECDL Importo € 160,00

La mail inserita nell'ultimo campo servirà per ricevere la comunicazione su come procedere con il pagamento e le ricevute telematiche (prestare attenzione al fatto che il sistema inserisce di default già il punto finale).

# Selezionare infine "Aggiungi al carrello"

| pagoPA mypay                                             | 🛓 Accedi                        |  |
|----------------------------------------------------------|---------------------------------|--|
| Portale dei Pagamenti della Provincia Autonoma di Trento |                                 |  |
| Istituto Comprensivo di Primiero                         |                                 |  |
| Pagamento Dovuto : SC01 - Versamenti attività didattiche |                                 |  |
| Nome dello studente *                                    |                                 |  |
| Cognome dello studente *                                 |                                 |  |
| Codice Fiscale *                                         |                                 |  |
| Classe frequentata *                                     |                                 |  |
| Tipologia dell'attività didattica *                      |                                 |  |
| Gausale *                                                |                                 |  |
| Importo*                                                 |                                 |  |
| E-Mail*                                                  |                                 |  |
|                                                          | Indietro Aggiungi al carrello 🍞 |  |

Se l'inserimento è andato a buon fine vi verrà inviato un link all'indirizzo mail indicato in precedenza da utilizzare **entro 5 minuti**. Scaduti i 5 minuti bisognerà ricompilare tutti i campi.

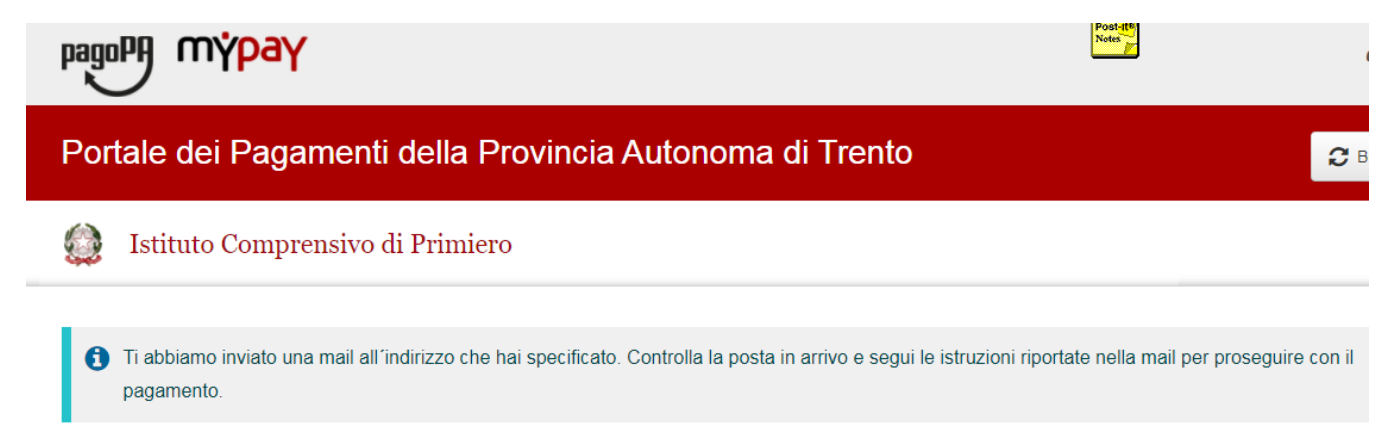

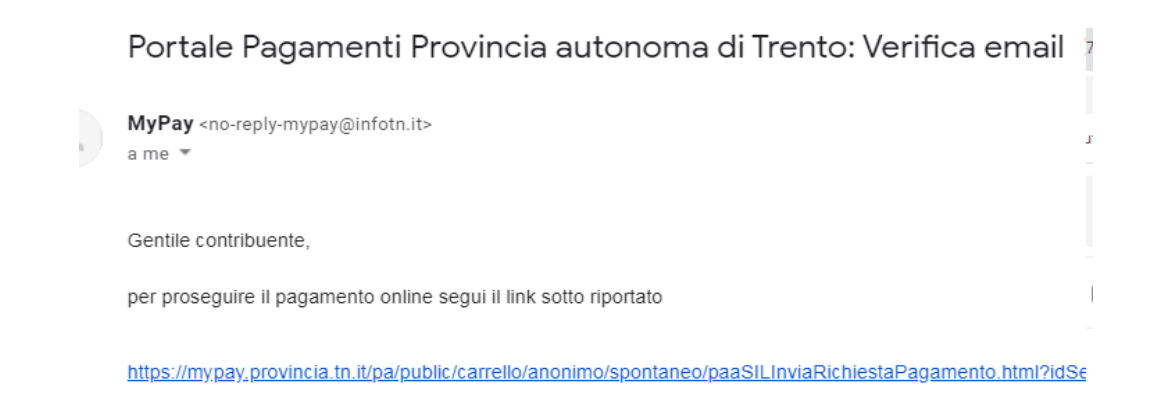

### 6) Per concludere la procedura di pagamento è possibile scegliere tra due modalità: Prepara Avviso da stampare oppure Procedi con il pagamento online

#### a) cliccare sul pulsante Prepara Avviso da stampare:

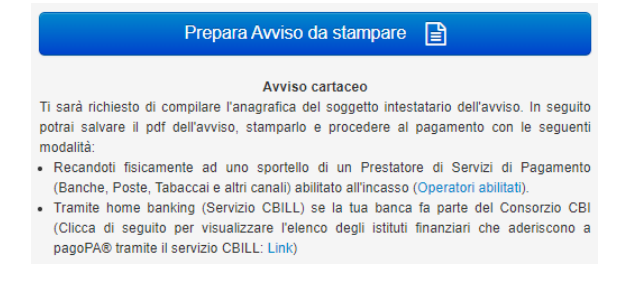

Con questa operazione viene predisposto un **avviso cartaceo** da stampare ed effettuare il pagamento presso uno sportello fisico (banche, poste, tabaccai...) o tramite home banking attraverso l'addebito CBILL. Si accede al proprio Inbank alla voce pagamenti servizi CBILL compilando i campi richiesti. Il Codice CBILL e il **Codice Avviso da inserire** sono riportati in basso nell'avviso di pagamento.

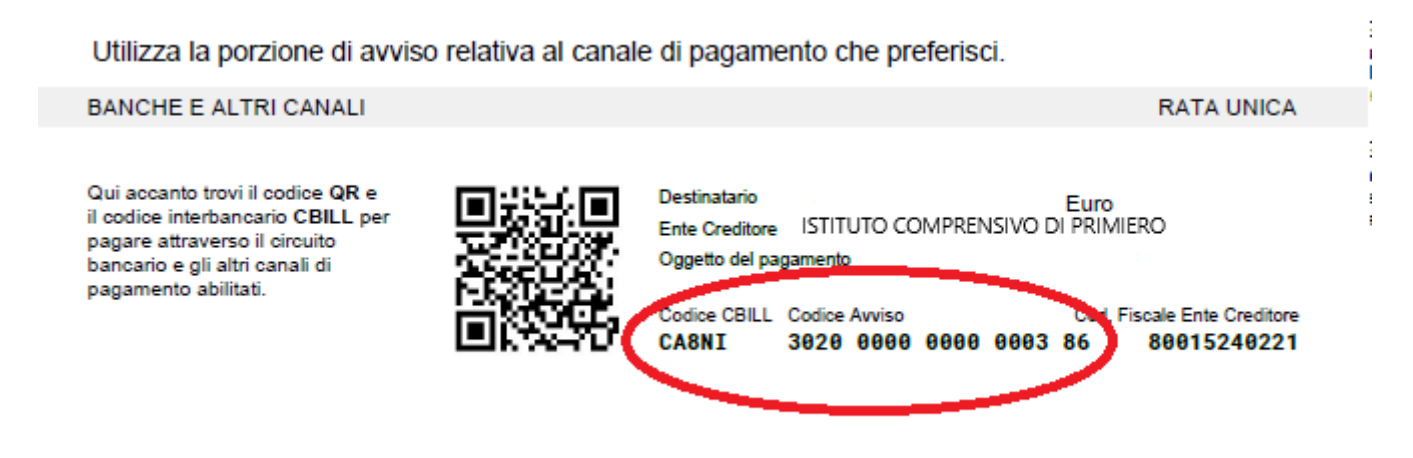

## b) cliccare sul pulsante Procedi con il pagamento online.

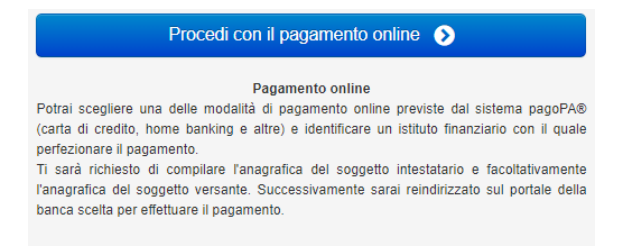

Con questa operazione si procedere subito con il pagamento online.

Nel caso in cui si scelga il pagamento online verranno proposti 3 canali:

- carta di credito
- conto corrente bancario (se la tua banca è presente tra quelle in elenco)
- altri metodi: PayPal, Satispay o altre app dedicate

| 3 | Come vuoi pagare?         |
|---|---------------------------|
| - | Carta di credito/debito   |
| 童 | Conto corrente            |
|   | Altri metodi di pagamento |

Nel caso in cui non si riesca a trovare la propria banca, Scegliere **MyBank** e quindi effettuare la ricerca del proprio istituto bancario.

Per ulteriori approfondimenti visionare la guida della PAT disponibile sul sito <u>https://pagopa.provincia.tn.it/</u>

al seguente link https://pagopa.provincia.tn.it/Breve-guida-all-utilizzo